# **Processes**

### Menu "Processes"

The first menu in the sidebar of the Process Mining view is the Processes menu. A process list is displayed in the content area. The list shows all processes of your system that provide data to Process Mining:

| Sear | ch |                                |               |                  | (72) 🕱 🍸       | r | ş., | Processes             |  |
|------|----|--------------------------------|---------------|------------------|----------------|---|-----|-----------------------|--|
| ,    |    | Process 0                      | Source System | Retention Time 0 | Upload         | î | ۵   | Log File Queue        |  |
|      |    | TelcoB2B                       | BRIDGE        |                  | UPLOAD DIAGRAM |   | ۸   | Services              |  |
| 2    |    | Procurement - acme_corp        | BPaa5         |                  |                |   |     | Calculated Attributes |  |
| 3    |    | rpApbXRR0Bur8DWj1e7skL2K,      | 7c BRIDGE     |                  | UPLOAD DIAGRAM |   |     |                       |  |
| 4    |    | API App - sandbox_irene.adler  | BPasS         |                  |                |   |     |                       |  |
| 5    |    | Proposal Preparation - acme_co | np BPaaS      |                  |                |   |     |                       |  |
| 5    |    | Customer database- Mobile App  | - BPasS       |                  |                |   |     |                       |  |

The list contains the following information:

| Column            | Content                                                                                                    |  |  |  |  |  |  |
|-------------------|----------------------------------------------------------------------------------------------------|--|--|--|--|--|--|
| Name              | Name of the process is your system                                                                                                    |  |  |  |  |  |  |
| Source            | Name of the PAS module providing the data (RPaaS or BRIDGE)                                                                                                    |  |  |  |  |  |  |
| System            |                                                                                                    |  |  |  |  |  |  |
| Retention<br>Time | Retention time set for the instances of this process.                                                                                                    |  |  |  |  |  |  |
| Upload            | The <b>Upload Diagram</b> button allows you to add a BPMN diagram to BRIDGE processes.<br>You can display the diagram in <b>Scheer PAS</b> <i>Process Mining</i> . |  |  |  |  |  |  |

Adding a Diagram to a BRIDGE Process

#### On this Page:

- Menu "Processes"
- Adding a Diagram to a
- **BRIDGE Process**
- Setting a Retention Time for Instance Data

#### **Related Pages:**

- Log File Queue
- Services
- Calculated Attributes

#### lated Documentation:

- Process Mining Installation Guide
  - Analyzer

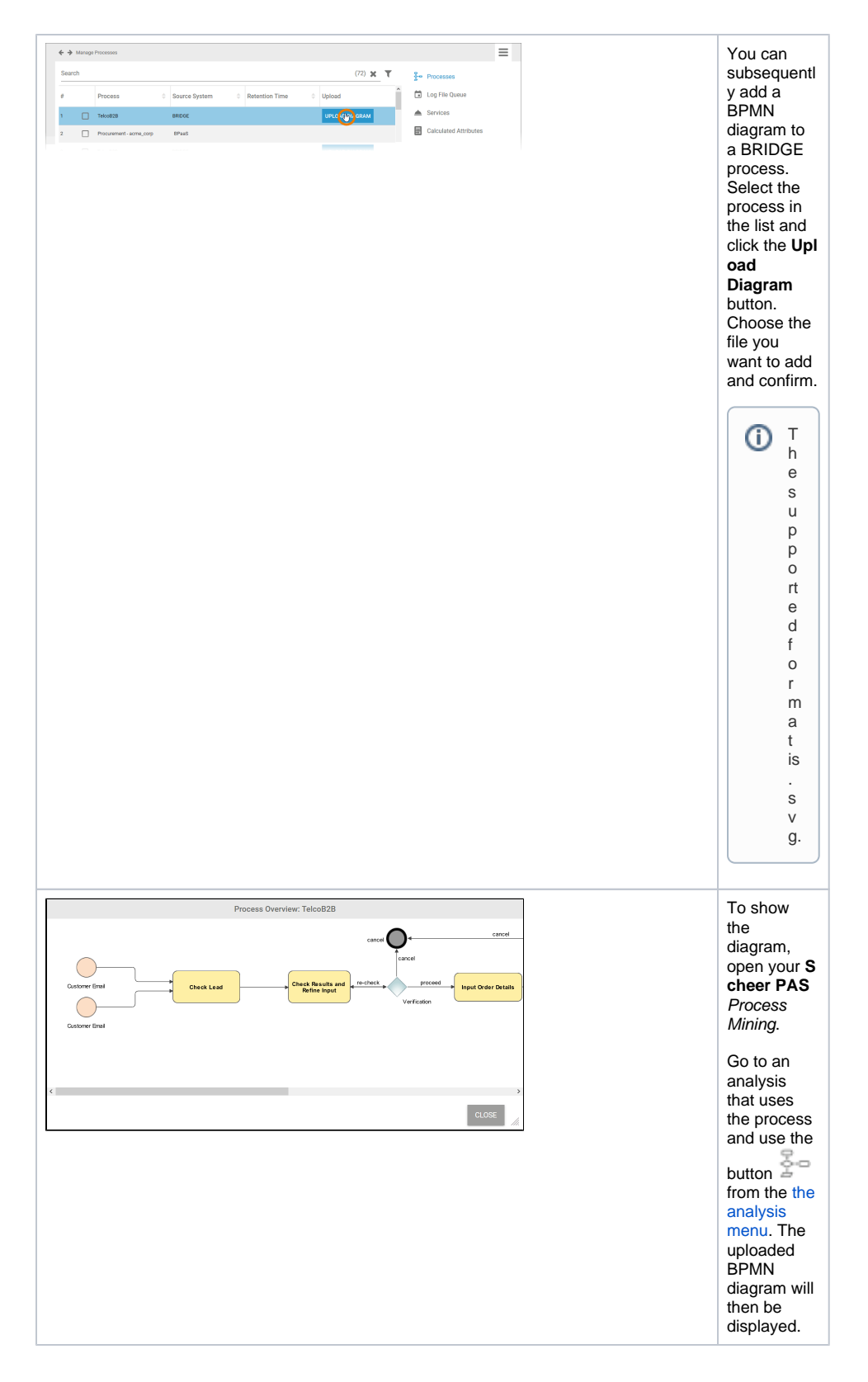

## Setting a Retention Time for Instance Data

You may not want to keep the whole instance data of all your processes for use in Process Mining. Therefore, administrators can define a retention time for the instances of your processes.

Use the corresponding checkboxes to select the processes you want to set the retention time for:

| Irc | ħ       |                               |            |       |          |         | (7          | 4) 🗙 | τ | ÷- | Processes             |
|-----|---------|-------------------------------|------------|-------|----------|---------|-------------|------|---|----|-----------------------|
|     |         | Process                       | Source Sys | tem 0 | Retentic | on Time | Upload      |      | î |    | Log File Queue        |
|     |         | Telco828                      | BRIDGE     |       |          |         | UPLOAD DIAG | MAS  |   | ۸  | Services              |
|     |         | Procurement - acme_corp       | BPaus      |       |          |         |             |      |   |    | Calculated Attributes |
|     |         | rpApbXRR0Bur8DWj1e7skL2K      | L70 BRIDGE |       |          |         | UPLOAD DIAC | RAM  |   |    |                       |
|     |         | API App - sandbox_irene.adler | BPaaS      |       |          |         |             |      |   |    |                       |
|     |         | Proposal Preparation - acme_c | :orp BPaaS |       |          |         |             |      |   |    |                       |
|     |         | Customer database- Mobile Ap  | pp- BPaaS  |       |          |         |             |      |   |    |                       |
|     |         | Idea Management - acma_corp   | p BPaas    |       |          |         |             |      |   |    |                       |
| 00  | al Prep | aration - acme_corp 🛞 🛛 Tel   | coB2B 🕲    |       |          |         |             |      |   |    |                       |
| m   | ge the  | following process setting:    |            |       |          |         |             |      |   |    |                       |
|     |         | days as Retention             | on Time    |       |          |         |             |      |   |    |                       |

All chosen processes are displayed in the footer of the list.

Now insert the desired retention time in days for the selected processes:

|             |         |                                                                                            |                   |                  |          | (74) 🕱  | τ     | Į- | Processes             |
|-------------|---------|--------------------------------------------------------------------------------------------|-------------------|------------------|----------|---------|-------|----|-----------------------|
|             |         | Process \$                                                                                 | Source System     | © Retention Time | 0 Upload |         | î     |    | Log File Queue        |
|             | ~       | Telcoll20                                                                                  | BRIDGE            |                  | UPLOAD   | DIAGRAM |       | ۸  | Services              |
|             |         | Procurement - acme_corp                                                                    | BPeas             |                  |          |         |       |    | Calculated Attributes |
|             |         | rpApbXRROBur8DWj1e7skL2K_7                                                                 | 'o BRIDGE         |                  | UPLOAD   | DIAGRAM |       |    |                       |
|             |         | API App - sandbox_irene.adler                                                              | 8PaaS             |                  |          |         |       |    |                       |
|             | 2       | Proposal Preparation - acme_co                                                             | p BPaaS           |                  |          |         |       |    |                       |
|             |         | Customer database- Mobile App                                                              | - DPaaS           |                  |          |         |       |    |                       |
| ipoe<br>1an | al Prep | Idea Management - acme_corp<br>aration - acme_corp (2) Telco<br>following process setting: | 8Paa5<br>1628 (2) |                  |          |         | v     |    |                       |
| s           | )       | days as Retention                                                                          | Time              |                  |          |         |       |    |                       |
|             |         |                                                                                            |                   |                  | AP       | ALY CAR | VCEL. |    |                       |

You can set a retention time between 0 and 9999 days. A value of 0 days keeps the data infinitely.

#### Confirm your input with the button Apply.

⚠

The process list is updated and the set retention time is displayed:

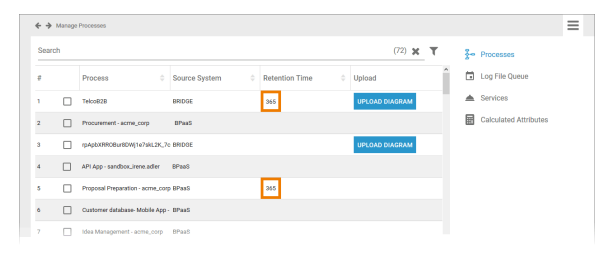

When the retention time has expired, the data is deleted and can no longer be used in Process Mining.